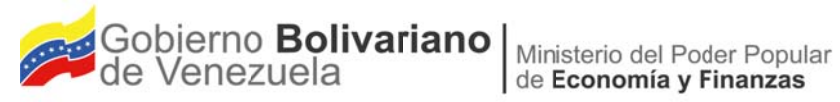

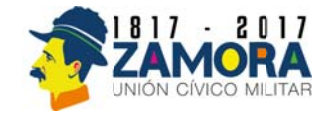

# MANUAL DE USUARIO DEL

## Módulo Cuenta Ahorro Inversión Financiamiento (CAIF) Sistema Integral de Gestión Entidades Político Territorial (SIGEPT);

PARA EL EJERCICIO ECONÓMICO FINANCIERO 2017

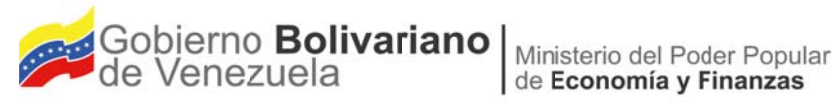

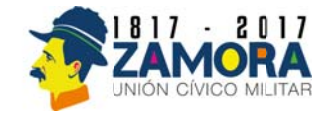

Módulo Cuenta Ahorro Inversión Financiamiento (CAIF) Sistema Integral de Gestión Entidades Político Territorial (SIGEPT)

| MINISTE                                                                                                    | RIO DEL PODER POPU<br>PUNTO E                                    | JLAR DE E                                    | ECONOMÍA Y FINANZA<br>NTA                                                | S Punto N°<br>DGPPE-DPO-001-2017                                     |
|----------------------------------------------------------------------------------------------------|------------------------------------------------------------------|----------------------------------------------|--------------------------------------------------------------------------|----------------------------------------------------------------------|
|                                                                                                    | A:<br>JEFA DE LA OFICINA NAC<br>Jennifer Quintero Quintero       | Dional de P                                  | RESUPUESTO ( E )                                                         | N° Páginas<br>1/1                                                    |
| TRESERTADO                                                                                                    | POR:<br>DIRECTORA GENERAL DE<br>Y EVALUACIÓN (E)<br>Sandra Ortiz | PLANIFICA                                    | CIÓN, PROGRAMACIÓN                                                       | Fecha:<br>03-02-2017                                                 |
| ASUNTO:                                                                                                    |                                                                  |                                              |                                                                          | a Deline                                                             |
|                                                                                                    | Ma<br>Módulo Cuenta Al<br>Sistema Integral de                    | nual de Us<br>norro Invers<br>Gestión Entida | uario del<br>ión Financiamiento (CAI<br>ades Político Territorial (SIGEF | ו <b>F)</b><br>יד)                                                   |
| SÍNTESIS:                                                                                                    | annes ann an anna an an an an an an an an an                     |                                              |                                                                          |                                                                      |
| Distrito del Alto Apure, el funcionamiento del Módulo Cuenta Ahorro Inversión Financiamiento<br>(CAIF) que conforma el Sistema Integral de Gestión Entidades Político Territorial (SIGEPT); el cual<br>permitirá registrar la información correspondiente a los recursos y egresos.<br><b>RECOMENDACIONES:</b><br>Se recomienda la aprobación y publicación en la página Web de la Oficina del Manual de Usuario<br>Módulo Cuenta Ahorro Inversión Financiamiento (CAIF) del Sistema Integral de Gestión |                                                                  |                                              |                                                                          |                                                                      |
| Entidades Polit                                                                                                    | ico Territoriai (SIGEPT)                                         | RESUL                                        | TADOS                                                                    |                                                                      |
| Aprob                                                                                                    | ado Negado                                                       | Visto                                        | Diferido                                                                 | Firma y Sello de la Jefa<br>de la Oficina Nacional<br>de Presupuesto |
| Instrucciones:                                                                                                    |                                                                  |                                              |                                                                          |                                                                      |
| Publicar w Pag to the polar                                                                                                    |                                                                  |                                              |                                                                          |                                                                      |
| Preparado por<br>Poudra<br>Sandra M. Ortiz B<br>DIRECTORA GENERAL DE<br>EVALUACIÓN (E)                                                                                                    | PLANIFICACIÓN, PROGRAMACIÓN Y                                    | A CONTRACTOR                                 | FECHA: 03-02-2017                                                        | ANEXOS: SI NO X                                                      |

SO/op

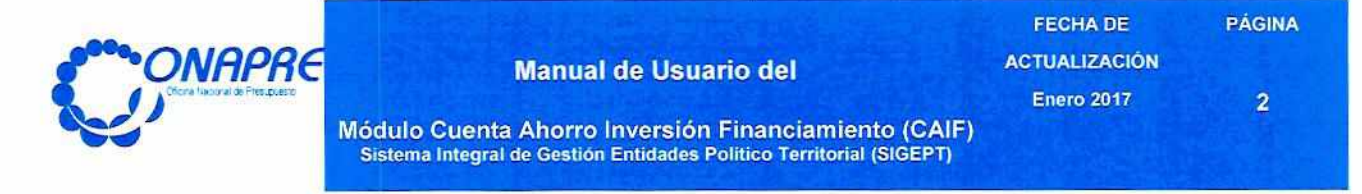

#### **APROBACIÓN**

Se aprueba por parte de las autoridades correspondientes, el presente documento denominado "Manual de Usuario del Módulo Cuenta Ahorro Inversión Financiamiento (CAIF) del Sistema Integral de Gestión Entidades Político Territorial (SIGEPT)", de los Estados, Municipios y Distrito del Alto Apure, para el ejercicio económico financiero 2017, en concordancia con lo establecido en el artículo 75 del Decreto con Rango Valor y Fuerza de Ley Orgánica de la Administración Financiera del Sector Público, y los artículos 5 y 120 del Reglamento N° 1 de la mencionada Ley.

| APROBADO POR:                                                                                                    | FIRMA                      | FECHA              |
|----------------------------------------------------------------------------------------------------|----------------------------|--------------------|
| JENNIFER QUINTERO QUINTERO<br>Jefa de la Oficina Nacional de Presupuesto (E)<br>Resolución N° 010 de fecha 30 de enero de 2017<br>Gaceta Oficial de la República Bolivariana de Venezuela<br>N° 41.085 de fecha 30 de enero de 2017 | tanfer Jantery             | 06-2-17            |
| AVALADO POR:                                                                                                    | FIRMA                      | FECHA              |
| SANDRA M. ORTIZ B.<br>Directora General de Planificación,<br>Programación y Evaluación (E)                                                                                                    | Jaudra CAL                 | 26/02/201          |
| LOURDES BEATRIZ LEAL<br>Directora General del Área de Presupuestos Regionales                                                                                                    | Add -                      | 1235<br>12300 2017 |
| <b>ROEL HERNANDEZ</b><br>Director General de Informática                                                                                                    | Aturt                      | 06/07/2017         |
|                                                                                                    | ACONAL DE PRESS<br>(MAPPE) |                    |

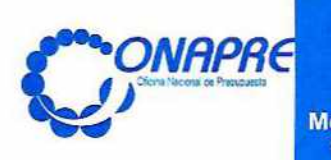

FECHA DE

ACTUALIZACIÓN

Enero 2017

PÁGINA

3

Módulo Cuenta Ahorro Inversión Financiamiento (CAIF) Sistema Integral de Gestión Entidades Político Territorial (SIGEPT)

#### **REVISIÓN Y ACTUALIZACIÓN**

La Oficina Nacional de Presupuesto (Onapre), a los fines de cumplir con lo expresado en el marco normativo: Artículo 25 Numeral 8 del Decreto con Rango, Valor y Fuerza de Ley Orgánica de Administración Financiera del Sector Público, realizó la revisión y actualización del "Manual de Usuario del Módulo Cuenta Ahorro Inversión Financiamiento (CAIF) correspondiente al Sistema Integral de Gestión Entidades Político Territorial (SIGEPT)", de los Estados, Municipios y Distrito del Alto Apure, para el ejercicio económico financiero 2017, a fin de optimizar la calidad de la información contenida en el documento; el cual servirá de orientación en el desarrollo de este proceso.

| REVISIÓN Y ACTUALIZACIÓN DEL CONTENIDO: |                                                                                  |        |            |  |
|-----------------------------------------|----------------------------------------------------------------------------------|--------|------------|--|
| NOMBRE                                  | CARGO                                                                            | FIRMA  | FECHA      |  |
| Lic. Ofelia Pacheco                     | Analista de Organización y Sistemas<br>Dirección de Planificación y Organización | eful P | 03/02/2017 |  |

| ACTORES INVOLUCRADOS |                                                                               |          |            |
|----------------------|-------------------------------------------------------------------------------|----------|------------|
| NOMBRE               | CARGO                                                                         | FIRMA    | FECHA      |
| Lic. Beatriz Leal    | Directora General<br>Dirección General del Área de Presupuestos<br>Regionales | Andah    | 03/02/2017 |
| Ing. Carmen Sandia   | Profesional III<br>Dirección General de Informática                           | Caimen 9 | 06/02/2014 |

| Oricina Nacional de Piesapuesto |
|---------------------------------|
|                                 |

FECHA DE ACTUALIZACIÓN Enero 2017

4

26

PÁGINA

Módulo Cuenta Ahorro Inversión Financiamiento (CAIF) Sistema Integral de Gestión Entidades Político Territorial (SIGEPT)

#### INDICE

#### Páginas Introducción 5 **Capítulo 1.- Aspectos Generales** 6 1.1 Objetivo y Alcance 7 1.2 Marco Legal 8 1.3 Normas Generales de Uso del Sistema 9 1.3.1 Requerimiento de Sistema 9 1.4 Aspectos Conceptuales 10 1.4.1 Relación entre las cuentas que conforman la Cuenta Ahorro -10 Inversión – Financiamiento (CAIF) 1.4.2 Relación de Recursos Presupuestarios 10 1.4.3 Relación de Egresos Presupuestarios 10 Capítulo 2.- Aspectos Específicos 14 2.1 Entrada al Sistema 15 2.2 Módulos que Integran el Sistema Integral de Gestión Entidades Político 19 Territorial (Sigept) 2.3 Descripción del Módulo Cuenta Ahorro – Inversión – Financiamiento 20 (CAIF) 20 2.3.1. Para ingresar los datos 2.3.2. Para imprimir un Reporte 24 Capítulo 3.- Control de Registro de Cambios en el Manual 25

3.1 Formato de Control de Registro de Cambio

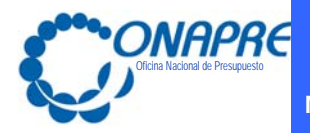

Enero 2017

5

PÁGINA

Módulo Cuenta Ahorro Inversión Financiamiento (CAIF) Sistema Integral de Gestión Entidades Político Territorial (SIGEPT)

## **INTRODUCCIÓN**

El presente manual de usuario contiene una descripción de las características y el funcionamiento para ingresar al Módulo Cuenta Ahorro Inversión Financiamiento (CAIF); el cual se administra en el Sistema Integral de Gestión Entidades Político Territorial (SIGEPT);

Este módulo, permitirá a los usuarios de los Estados, Municipios y Distrito del Alto Apure, el registro de la información correspondiente a los recursos y egresos con la finalidad de presentar un resumen presupuestario de las cantidades autorizadas en sus Leyes y Ordenanzas 2016.

El presente manual se ha elaborado estructurándolo en tres capítulos de la siguiente manera:

- Capítulo 1: "Aspectos Generales", presenta el objetivo y alcance del documento, el marco legal, normas generales del uso del sistema y los aspectos Conceptuales que contiene información de las partidas a nivel de Recursos y Egresos.
- Capítulo 2: "Aspectos Específicos", En este manual sólo se explicara la entrada al Sistema Integral de Gestión Entidades Político Territorial (SIGEPT); y el funcionamiento al Módulo de la CAIF (Cuenta Ahorro - Inversión – Financiamiento).
- **Capítulo 3:** "Control de Registro de Cambios en el Instructivo", presenta el formato que describe en forma breve las modificaciones que se realicen en cualquier parte del documento.

En este contexto, los funcionarios de la Oficina Nacional de Presupuesto (Onapre), prestarán a los usuarios de los Estados, Municipios y Distrito del Alto Apure, la asistencia técnica debida y aclararán cualquier duda relacionada con el funcionamiento del módulo descritos en el presente documento.

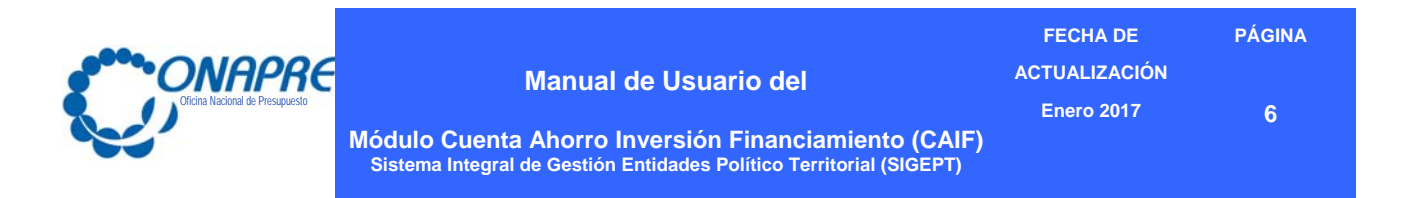

**Capítulo 1.- Aspectos Generales** 

- 1.1 Objetivo y Alcance
- 1.2 Marco Legal
- 1.3 Normas Generales de Uso del Sistema
  - 1.3.1 Requerimiento de Sistema
- 1.4 Aspectos Conceptuales
  - 1.4.1 Relación entre las cuentas que conforman la Cuenta Ahorro Inversión – Financiamiento (CAIF)
  - 1.4.2 Relación de Recursos Presupuestarios
  - 1.4.3 Relación de Egresos Presupuestarios

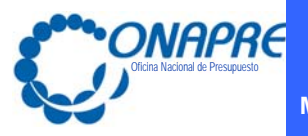

FECHA DE PÁGINA ACTUALIZACIÓN Enero 2017 7

Módulo Cuenta Ahorro Inversión Financiamiento (CAIF) Sistema Integral de Gestión Entidades Político Territorial (SIGEPT)

**1.1 OBJETIVO Y ALCANCE** 

#### Objetivo

El objetivo que se persigue con el presente manual, es dar a conocer a los usuarios de los Estados, Municipios Distrito del Alto Apure, V el funcionamiento del Módulo Cuenta Ahorro Inversión Financiamiento (CAIF) que conforma el Sistema Integral de Gestión Entidades Político Territorial (SIGEPT) el cual permitirá registrar la información correspondiente a los recursos y egresos.

#### Alcance

Este manual está dirigido a todos los servidores públicos de los Estados Municipios y Distrito del Alto Apure, involucrados en el registro de la información de la Cuenta Ahorro -Inversión - Financiamiento (CAIF) para presentación del resumen presupuestario de las cantidades autorizadas en Leyes sus y Ordenanzas 2017.

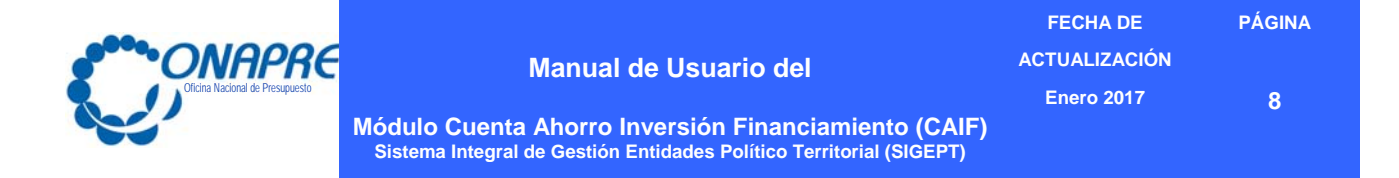

## 1.2 MARCO LEGAL

A continuación se mencionan los artículos esenciales por la cual se rige este proceso:

| ORDENAMIENTO JURÍDICO                                                                                                    | GACETA OFICIAL N° Y<br>FECHA                                                                              | ARTÍCULOS                      |
|----------------------------------------------------------------------------------------------------|----------------------------------------------------------------------------------------------------|--------------------------------|
| Constitución de la República<br>Bolivariana de Venezuela (CRBV).                                                                 | Gaceta Oficial Nº 5.908<br>Extraordinario, de fecha 19<br>de febrero de 2009                              | 311                            |
| Decreto con Rango, Valor y Fuerza de<br>Ley Orgánica de la Administración<br>Financiera del Sector Público.                      | Gaceta Oficial Nº 6.210<br>Extraordinario de fecha 30-<br>12-2015                                         | 5 (numeral: 2, y 4)<br>72 y 75 |
| Reglamento Nº 1 de la Ley Orgánica<br>de la Administración Financiera del<br>Sector Público, sobre el Sistema<br>Presupuestario. | Gaceta Oficial N° 5.781<br>Extraordinario de fecha 12-<br>08-2005. Decreto N° 3776 de<br>fecha 12-08-2005 | 5 y 120                        |

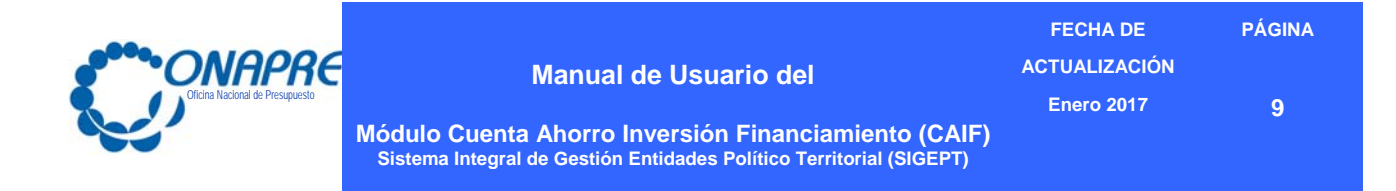

1.3 NORMAS GENERALES DE USO DEL SISTEMA

## 1.3.1 Requerimientos del Sistema

- Procesador: Pentium 4 o superior
- Memoria RAM: 1Gb o superior
- Navegador: Mozilla Firefox versión 28.0 o superior
- Java: Versión 7
- Puerto de Comunicación: 80(habilitado)
- Resolución del Monitor: 1024\*768

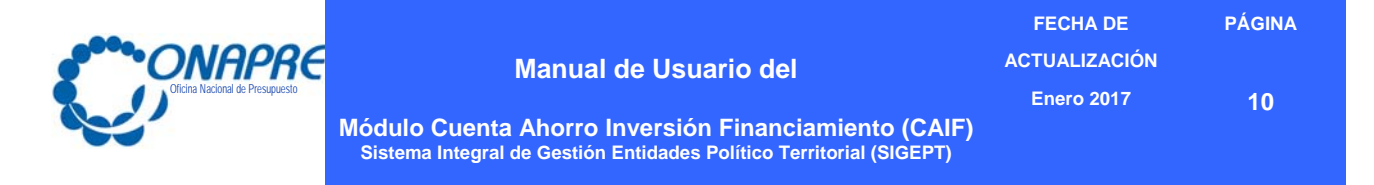

#### **1.4 ASPECTOS CONCEPTUALES**

# 1.4.1 Relación entre las cuentas que conforman la Cuenta Ahorro – Inversión – Financiamiento (CAIF).

| Ingresos Corrientes           | Gastos Corrientes            |
|-------------------------------|------------------------------|
| Recursos de Capital           | Gastos de Capital            |
| Fuentes de Financiamientos    | Aplicaciones Financieras     |
| Total Presupuesto de Recursos | Total Presupuesto de Egresos |

#### 1.4.2 Relación de Recursos Presupuestarios:

Los conceptos de recursos cargados en CAIF deben coincidir con la información registrada en el Presupuesto de Ingresos aprobados en las Leyes y Ordenanzas, tal es el caso de los ingresos propios, como también los otorgados por la República a través del Situado Constitucional y por el Fondo de Compensación Interterritorial.

#### 1.4.3 Relación de Egresos Presupuestarios:

En materia de EGRESOS, los conceptos de gastos de personal cargados en CAIF deben coincidir con la información registrada en las sub-específicas de gastos de personal, de igual manera las partidas materiales, suministros y mercancías; servicios no personales, activos reales, transferencias y donaciones (pensiones y jubilaciones), otros gastos, disminución de pasivos y rectificaciones.

A continuación se presenta una tabla de las principales vinculaciones en las partidas antes mencionadas:

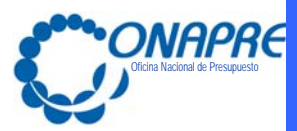

#### FECHA DE

ACTUALIZACIÓN Enero 2017

11

PÁGINA

Módulo Cuenta Ahorro Inversión Financiamiento (CAIF) Sistema Integral de Gestión Entidades Político Territorial (SIGEPT)

| Tabla de Vinculaciones                                                                                                  |                                                                           |  |
|----------------------------------------------------------------------------------------------------|---------------------------------------------------------------------------|--|
| IMPUTACIÓN                                                                                                    | CAIF                                                                      |  |
| Total de la partida 4.01 "Gastos de Personal"                                                                           | 2.1.1.0.1.1.00.00.0<br>Remuneraciones                                     |  |
| Sumatoria de las siguientes sub-partidas:<br>4.01.01.00.00 – 4.01.02.00.00 -<br>4.01.05.00.00                           | 2.1.1.0.1.1.01.00.0<br>Sueldos, salarios y otras<br>retribuciones         |  |
| Sumatoria de las siguientes sub-partidas:<br>4.01.03.00.00 – 4.01.04.00.00 -<br>4.01.09.00.00                           | 2.1.1.0.1.1.03.00.0<br>Beneficios y complementos de<br>sueldos y salarios |  |
| El total de la sub-partida: 4.01.06.00.00                                                                               | 2.1.1.0.1.1.04.00.0<br>Aportes patronales                                 |  |
| El total de la sub-partida 4.01.08.00.00<br><u>"</u> Prestaciones sociales e indemnizaciones"                           | 2.1.1.0.1.1.05.00.0<br>Prestaciones sociales y otras<br>indemnizaciones   |  |
| El total de la sub-partida 4.01.07.00 00<br>"Asistencia socio-económica"                                                | 2.1.1.0.1.1.06.00.0<br>Asistencia socioeconómica                          |  |
|                                                                                                    | Compra de bienes y<br>servicios                                           |  |
| Total de la partida 4.02 "materiales, suministros y mercancías"                                                         | 2.1.1.0.1.2.01.00.0 –<br>Bienes de consumo                                |  |
| Total de la partida 4.03 "Servicios no personales" (no incluye los impuestos indirectos)                                | 2.1.1.0.1.2.01.00.0<br>Servicios no personales                            |  |
| Sumatoria de las sub-partidas 4.03.18.01.00<br>Impuesto al Valor agregado y 4.03.18.99.00<br>Otros impuestos indirectos | 2.1.1.0.1.3.00.00.0 Impuestos indirectos                                  |  |
|                                                                                                    | 2.1.2.0.0.00.00.0<br>Gastos de capital                                    |  |
|                                                                                                    | Inversión real directa<br>2.1.2.0.1.0.00.00.0                             |  |

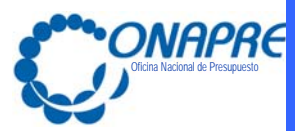

#### FECHA DE

ACTUALIZACIÓN Enero 2017

1

Módulo Cuenta Ahorro Inversión Financiamiento (CAIF) Sistema Integral de Gestión Entidades Político Territorial (SIGEPT)

| Tabla de Vinculaciones                                                                                                    |                                                                      |  |
|----------------------------------------------------------------------------------------------------|----------------------------------------------------------------------|--|
| IMPUTACIÓN                                                                                                    | CAIF                                                                 |  |
| Sumatoria de las sub-partidas:                                                                                                    | 2.1.2.0.1.1.00.00.0<br>Formación bruta de capital fijo               |  |
| 4.04.11.02.00 - 4.04.11.04.00                                                                                                    | Edificios e instalaciones                                            |  |
| 4.04.01.00.00 - 4.04.03.00.00<br>4.04.04.00.00 - 4.04.05.00.00<br>4.04.06.00.00 - 4.04.07.00.00<br>4.04.08.00.00 - 4.04.09.00.00<br>4.04.10.00.00 y 4.04.99.00.00 | Maquinaria, equipos y otros<br>bienes muebles                        |  |
| 4.04.11.05.00                                                                                                    | Bienes preexistentes                                                 |  |
| 4.04.13.01.00 - 4.04.14.01.00<br>4.04.02.01.00 - 4.04.15.01.00<br>4.04.15.03.00 - 4.04.15.04.00<br>4.04.15.05.00 - 4.04.15.06.00<br>4.04.15.07.00 - 4.04.15.99.00 | Construcciones de bienes de<br>dominio privado                       |  |
| 4.04.02.02.00 - 4.04.13.02.00<br>4.04.14.02.00 - 4.04.16.00.00                                                                                                    | construcciones de bienes de<br>dominio público                       |  |
| Cuando corresponda de acuerdo a la naturaleza del gasto                                                                                                    | Producción propia<br>(gastos capitalizables)                         |  |
| Transferencias y Donaciones                                                                                                    | Transferencias y Donaciones                                          |  |
| Sumatoria de las sub-partidas:<br>4.07.01.01.01 - 4.07.01.01.09 a la 12 -<br>4.07.01.01.30 a la 55 - 4.07.01.05.00                                                | 2.1.1.0.5.1.01.01.1<br>Pensiones y otros beneficios<br>asociados.    |  |
| Sumatoria de las sub-partidas:<br>4.07.01.01.02 - 4.07.01.01.13 a la 16<br>4.07.01.01.06                                                                          | 2.1.1.0.5.1.01.01.2<br>Jubilaciones y Otros beneficios<br>asociados. |  |
| Sumatoria de las sub-partidas:<br>4.07.01.01.03 a la 08                                                                                                    | 2.1.1.0.5.1.01.01.3<br>Otras transferencias directas a<br>personas   |  |

#### 12

PÁGINA

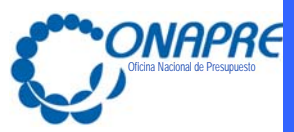

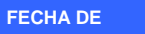

Enero 2017

ACTUALIZACIÓN

13

PÁGINA

Módulo Cuenta Ahorro Inversión Financiamiento (CAIF) Sistema Integral de Gestión Entidades Político Territorial (SIGEPT)

| Tabla de Vinculaciones |                                                                                      |  |
|------------------------|--------------------------------------------------------------------------------------|--|
| IMPUTACIÓN             | CAIF                                                                                 |  |
| Disminución de Pasivos | Imputar a la específica<br>condicionada en el sistema como<br>disminución de pasivos |  |
| "Rectificaciones" 4.98 | Debe cargarse por el código<br>2.1.1.0.6.9.00.00.0 otros gastos<br>corrientes        |  |

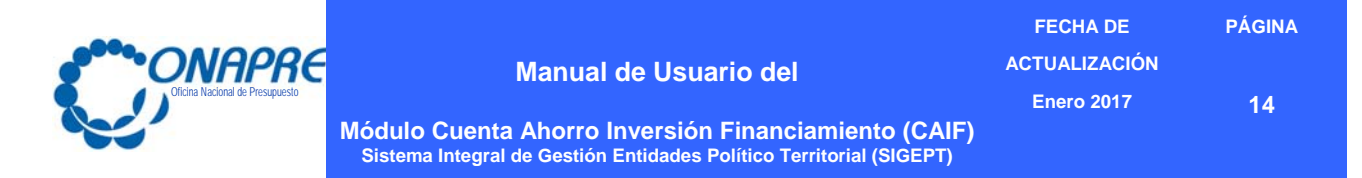

## Capítulo 2.- Aspectos Específicos

- 2.1 Entrada al Sistema
- 2.2 Módulos que Integran el Sistema Integral de Gestión Entidades Político Territorial,
- 2.3 Descripción del Módulo Cuenta Ahorro Inversión Financiamiento (CAIF)
  - 2.3.1. Para ingresar los datos
  - 2.3.2. Para imprimir un Reporte

#### 2.1 ENTRADA AL SISTEMA

Para ejecutar el Sistema para el Registro de la Cuenta Ahorro Inversión Financiamiento (CAIF) de los Estados, Municipios y Distrito del Alto Apure, debe seguir los siguientes pasos:

## En el caso de ser usuario externo:

 Ingrese la dirección http://www.onapre.gob.ve, en el navegador Web, seguidamente se presentará la siguiente página, la cual corresponde al portal Web de la Onapre. (Ver figura N° 1).

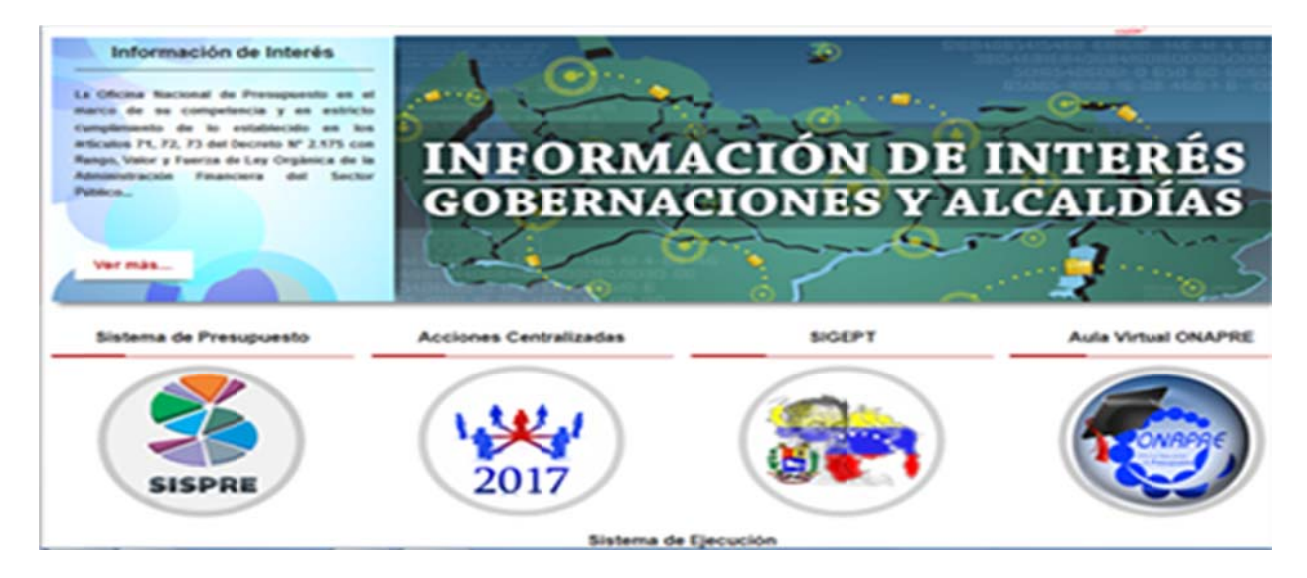

Figura N° 1 Página web de la Onapre

 Seleccionar y presionar el Botón de la página Web de la Onapre

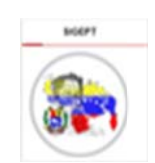

, que se encuentra en la parte inferior

En el caso de ser usuario interno (Onapre), debe realizar el ingreso a través de la intranet, siguiendo cualquiera de los siguientes pasos:

 Ingresar la siguiente dirección intranet-Onapre, en el navegador Web, automáticamente se mostrará una página como la siguiente. (Ver figura N° 2).

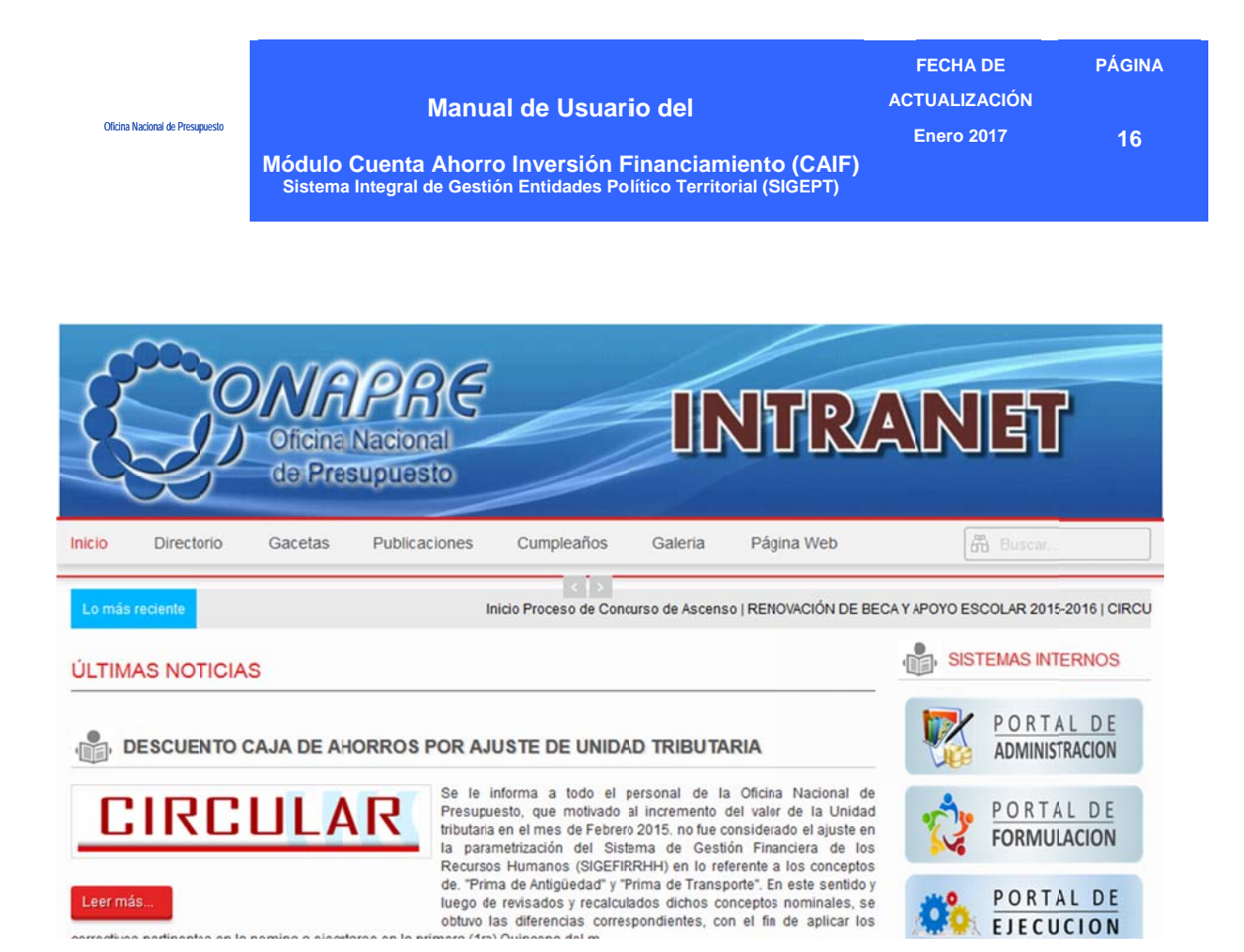

Figura N° 2 Página web de la Onapre

• Luego, seleccionar del Menú Sistemas Internos, la opción

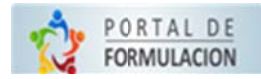

Una vez seleccionado el botón correspondiente, bien sea de la página web de la Onapre o desde el menú de los Sistemas Internos de la Intranet, se desplegará el siguiente cuadro de dialogo. (Ver Figura N° 3)

| Oficina Nacional de Presupuesto | Manual de Usua<br>Módulo Cuenta Ahorro Inversión<br>Sistema Integral de Gestión Entidades F | rio del<br>Financiamiento (CAIF<br><sup>rolítico Territorial (SIGEPT)</sup> | FECHA DE<br>ACTUALIZACIÓN<br>Enero 2017<br>)                  | PÁGINA<br>17 |
|---------------------------------|---------------------------------------------------------------------------------------------|-----------------------------------------------------------------------------|---------------------------------------------------------------|--------------|
|                                 | 000                                                                                         | INGRESA                                                                     |                                                               | N            |
|                                 | 1)                                                                                          | usuario                                                                     | clave                                                         | -            |
| ON                              | APRE                                                                                        | hi                                                                          | YORM                                                          | \$           |
| SISTEMA INTE                    | GRAL DE GESTIÓN                                                                             | Debe Introduc                                                               | cir el Código de Validación<br>digo de validación<br>Ingresar |              |

## Figura N° 3 Ingresar/Autenticación

| Campo                | Descripción                                                                                                    |
|----------------------|----------------------------------------------------------------------------------------------------|
| Usuario              | Escriba en este campo el código del usuario (nombres que han sido creados para entrar al sistema).                                   |
| Clave                | Coloque en este campo la palabra clave para el acceso al sistema                                                                     |
| Código de validación | Ingrese el conjunto de caracteres que se muestran en<br>una imagen distorsionada que aparece en pantalla,<br>similar a la siguiente: |
|                      | El código de validación no distingue mayúsculas de minúsculas, por lo que puede escribirla de las dos condiciones.                   |
|                      | Seleccione y presione este botón, para generar un nuevo código de validación en el caso de no visualizarlo correctamente.            |
| Ingresar             | Presione este botón para ingresar al sistema                                                                                         |

## Elementos de la Ventana

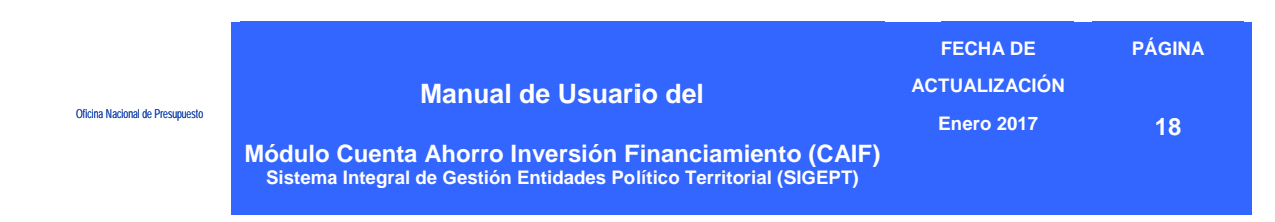

 Si las claves de acceso ingresadas por el usuario son inválidas, el sistema mostrará el siguiente mensaje:

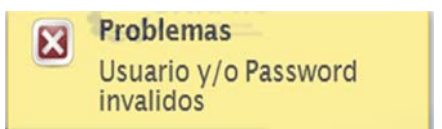

 En caso contrario, si las claves de acceso dadas por el usuario son correctas, el Sistema presentará la página con el listado de estados y Municipios (Ver Figura N° 4)

| Código       | Denominación           |
|--------------|------------------------|
| E5000        | Distrito Capital       |
| <u>E5001</u> | Municipio Libertador   |
| E5100        | Estado Amazonas        |
| <u>E5101</u> | Municipio Atures       |
| <u>E5102</u> | Municipio Alto Orinoco |
| E5103        | Municipio Atabapo      |
| <u>E5104</u> | Municipio Autana       |
| <u>E5105</u> | Municipio Guainía      |
| E5106        | Municipio Manapiare    |
| <u>E5107</u> | Municipio Río Negro    |
| F            | igura                  |

Nº 4 Listado de Estados y Municipios

**Nota:** Es importante recordar que las claves de ingreso al Sistema de Formulación Presupuestaria, serán proporcionadas por la ONAPRE. Las mismas deberán ser cambiadas por el usuario en el momento que este ingrese por primera vez al mismo.

- Seleccionar el Estado y/o Municipio a la cual se requiere ingresar, revisar y/o procesar la información posicionando y pulsando el cursor sobre el código de la misma
- Seguidamente se desplegará una ventana con la identificación del ente, donde se ٠ visualiza los diferentes módulos que conforman el Sistema Integral de Gestión Entidades Político Territorial, para las Gobernaciones y Alcaldías (Ver Figura N° 5)

## 2.2 Módulos que Integran el Sigept

Una vez que se ingrese al sistema, se visualizará en la parte superior de la ventana, los módulos que integran el Sistema Integral de Gestión Entidades Político Territorial, para las Gobernaciones y Alcaldías, requerida para la carga de la información; los cuales se muestran a continuación

| Bienvenido (a): | Ofelia Isabel  |                                                                                         | Organismo: | E5000 - Distrito Capital |
|-----------------|----------------|-----------------------------------------------------------------------------------------|------------|--------------------------|
| Inicio Aguinald | los por Tipo d | Cargos Autoridades Responsables CAIF Cantidad Recurso Humano Cambiar Organismo Reportes | Rese       | tear Clave 🖉 Salir       |
|                 |                | Figura N° 5                                                                             |            |                          |

# Módulos que Integran el Sigept

| Campo                         | Descripción                                                                    |
|-------------------------------|--------------------------------------------------------------------------------|
| Inicio                        | Permite regresar a la Página Principal del Sistema                             |
| Aguinaldos por Tipo de cargos | Permite ingresar al módulo de <b>Aguinaldos por Tipo de</b><br>Cargo           |
| Autoridades Responsables      | Permite ingresar al módulo de <b>Autoridades</b><br>Responsables               |
| CAIF                          | Permite ingresar al módulo de la Cuenta Ahorro –<br>Inversión - Financiamiento |
| Cantidad de Recurso Humano    | Permite registrar el número de personal por género                             |
| Cambiar Organismo             | Permite Cambiar del Estado y/o Municipio en el cual se está trabajando         |
| Reportes                      | Permite ingresar al módulo de <b>Reporte</b>                                   |

## Elementos de la ventana

| Oficina Nacional de Presupuesto | Manual de Usuario del<br>Módulo Cuenta Ahorro Inversión Financiamiento (CAIF)<br>Sistema Integral de Gestión Entidades Político Territorial (SIGEPT) | FECHA DE<br>ACTUALIZACIÓN<br>Enero 2017 | PÁGINA<br>20 |  |  |
|---------------------------------|----------------------------------------------------------------------------------------------------|-----------------------------------------|--------------|--|--|
| Campo                           | Descripción                                                                                                    |                                         |              |  |  |
| 2 Salir                         | Permite salir de la Página Principal del Sistema                                                                                                    |                                         |              |  |  |

## 2.3. Descripción del Módulo Cuenta Ahorro - Inversión – Financiamiento (CAIF)

En este manual sólo se explicará el ingreso al Módulo Cuenta Ahorro - Inversión – Financiamiento. Asimismo, a través de este módulo se permitirá a los Estados y Municipios, el registro de la información correspondiente a sus ingresos y fuentes financieras como sus gastos y aplicaciones financieras.

#### 2.3.1. Para Ingresar los datos

| Bienvenido (a): Ofelia, Isabel                                                                                        | Organismo: | E5000 - Distrito Capital |
|----------------------------------------------------------------------------------------------------|------------|--------------------------|
| Inicio Aguinaldos por Tipo de Cargos Autoridades Responsables CAIF Cantidad Recurso Humano Cambiar Organismo Reportes | Resete     | ar Clave 🖉 Salir         |
| 1                                                                                                    |            |                          |

Al seleccionar el módulo de la  $\mbox{CAIF},$  se desplegará la ventana con las cuentas asociadas (Ver Figura N° 6)

| 8                                        | Guardar a imprimir                                                   |            |  |
|------------------------------------------|----------------------------------------------------------------------|------------|--|
|                                          | (1 of 18) ce 1 2 3 4 5 6 7 8 9 10 >> >1                              |            |  |
| Cédigo                                   | Denominación                                                         | Asignación |  |
|                                          | 1. CUENTA CORRIENTE                                                  | 0          |  |
| 1.1.0.0.0.00.00.0                        | 1.1 INGRESOS CORRIENTES                                              | 15.000     |  |
| 1.1.1.0.0.00.00.0                        | 1.1.0.4.0.00.00.0 INGRESOS CORRIENTES ORDINARIOS                     |            |  |
| 1.1.1.2.0.00.00.0                        | NO PETROLEROS                                                        |            |  |
| 1.1.1.2.1.0.00.00.0                      | INGRESOS TRIBUTARIOS                                                 | 15.000     |  |
| 1.1.1.2.1.2.00.00.0                      | impuestos indirectos                                                 | 15.000     |  |
| 1.1.1.2. .2.03.00.0                      | Impuesto sobre la producción, el consumo y transacciones financieras | 15.000     |  |
| 1.1.2.1.2.03.04.0 Impuesto sobre Liccres |                                                                      |            |  |
| 1.1.1.2.1.2.03.09.0                      | Impuesto sobre telecomunicaciones                                    | 0          |  |
| 1112204000                               | Impuestos s/casino: salas de bingo y máquitas traganíqueles          | 0          |  |

Figura Nº 6 Cuenta Ahorro –Inversión - Financiamiento

| Oficina Nacional de Presupuesto | Manual de Usuario del                                               | FECHA DE<br>ACTUALIZACIÓN | PÁGINA |
|---------------------------------|---------------------------------------------------------------------|---------------------------|--------|
|                                 | Módulo Cuenta Ahorro Inversión Financiamiento (CAIF)                | Enero 2017                | 21     |
|                                 | Sistema Integral de Gestión Entidades Político Territorial (SIGEPT) |                           |        |

- **Observación:** Dentro de este formulario se puede navegar de las siguientes maneras:
  - Seleccionar y presionar el botón . para ir hacia adelante y seleccionar y

presionar el botón 🛄, para ir hacia atrás

 Posicionar y pulsar el cursor sobre el botón 1234 (NUMERO DE PAGINA) y lo llevará inmediatamente a la página seleccionada

Al ingresar se encontrará con un listado de cuentas, distribuidas en veinte (20) pantallas identificadas con los números 1,2,3,4,5,6,7,8,9,10,11,12,13,14,15,16,17,18,19,20, las cuales tienen la siguiente información detallada:

## I. Cuenta Corriente

- Ingresos Corrientes
- Gastos Corrientes
- Resultado Económico: Ahorro/Desahorro

## II. Cuenta Capital

- Recursos de Capital
- Gastos de Capital
- Resultado Financiero: Superávit/Déficit

## III. Cuenta Financiera

- Fuentes de Financiamiento
  - (Disminución de Activos +Incrementos de Pasivos + Superávit Financiero)
- Aplicaciones Financieras
   (Incremento de Activos + Disminución de Pasivos+ Déficit Financiero)
- Proceder a ingresar los datos, en los campos correspondientes a cada una de las subcuentas que lo requiera, en el recuadro de la página Cuenta Ahorro – Inversión -Financiamiento (CAIF), según lo requiera el Estado y/o Municipio para plasmar su información

| Oficina Nacional de Presupuesto | Manual de Usuario del<br>Módulo Cuenta Ahorro Inversión Financiamiento (CAIF)<br>Sistema Integral de Gestión Entidades Político Territorial (SIGEPT) | FECHA DE<br>ACTUALIZACIÓN<br>Enero 2017 | PÁGINA<br>22 |
|---------------------------------|----------------------------------------------------------------------------------------------------|-----------------------------------------|--------------|
|                                 |                                                                                                    |                                         |              |

- Seguidamente seleccionar y presionar el Botón Guardar (Guardar), para almacenar y actualizar la información ingresada
- El sistema mostrará el siguiente cuadro de diálogo, indicando que la información se actualizó con éxito

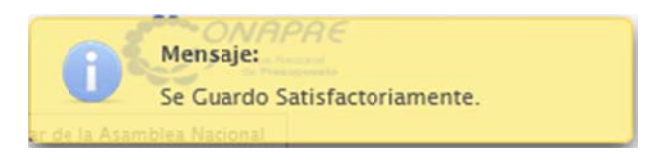

 Para visualizar la información seleccionar y presionar el Botón (Imprimir). Imprimir

• Seguidamente se mostrará una ventana como la siguiente

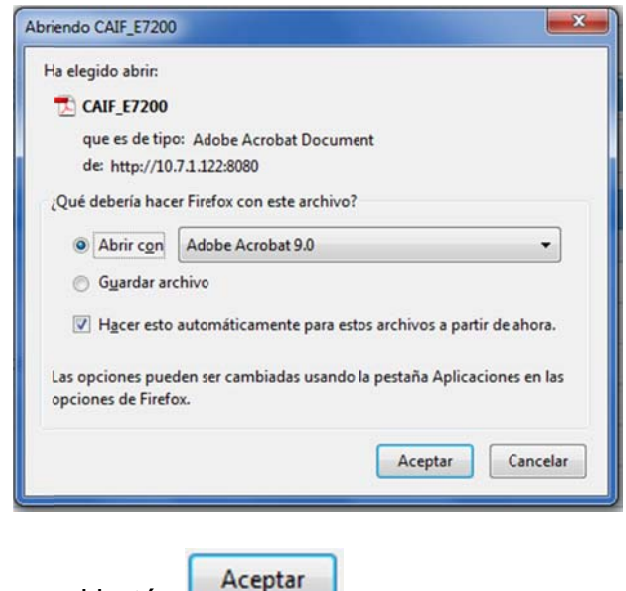

- Seleccionar y presionar el botón
- Inmediatamente se mostrará el reporte con los datos registrados, (ver Figura N° 7)

|                                 | Manual de Usuario del                                                                                                    | FECHA DE<br>ACTUALIZACIÓN | PÁGINA      |
|---------------------------------|----------------------------------------------------------------------------------------------------|---------------------------|-------------|
| Oficina Nacional de Presupuesto |                                                                                                    | Enero 2017                | 23          |
|                                 | Módulo Cuenta Ahorro Inversión Financiamiento (CAIF)<br>Sistema Integral de Gestión Entidades Político Territorial (SIGEPT) |                           |             |
| E7200 - Estado Zulia            |                                                                                                    | Página                    | 1 de 3      |
|                                 | Cuenta Ahorro-Inversión-Financiamiento<br>Estados - Municipios                                                              |                           |             |
|                                 |                                                                                                    | Presupuest                | o: 2015     |
|                                 | DENOMINACIÓN                                                                                                    | MONTO                     |             |
| 1.1 INGRESOS CORRIENTES         | 3                                                                                                    | 4.:                       | 348.080.725 |
| INGRESOS CORRIENTES             | ORDINARIOS                                                                                                    | 4.3                       | 348.080.725 |
| INGRESOS NO TRIBU               | UTARIOS                                                                                                    |                           | 62.491.515  |
| Tasas                           |                                                                                                    |                           | 54.240.835  |
| Timbres fisc                    | cales                                                                                                    |                           | 43.574.400  |

Figura Nº 7 Reporte Cuenta - Ahorro - Inversión - Financiamiento

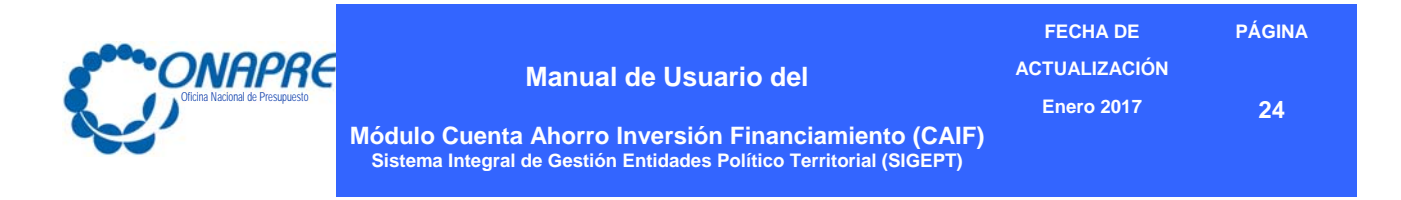

## 2.3.2. Para Imprimir un Reporte

- En el caso de requerir el reporte impreso •
  - Seleccionar y presionar el Botón 0 impresa

(IMPRIMIR), para obtener una salida

- En el caso contrario •
  - o Presionar el Botón

📔 Guardar una copia

(GUARDAR UNA COPIA)

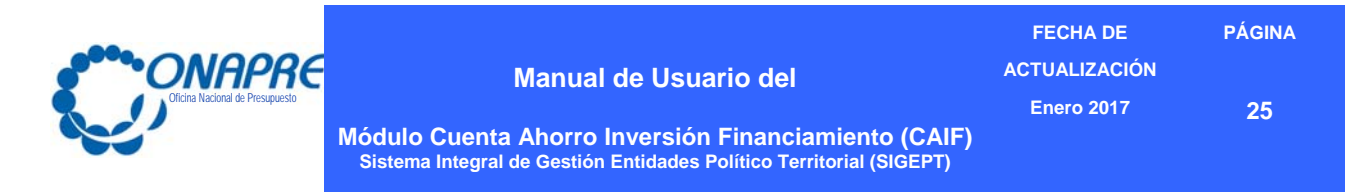

## Capítulo 3: Control de Registro de Cambios en el Manual

3.1 Formato de Control de Registro de Cambios

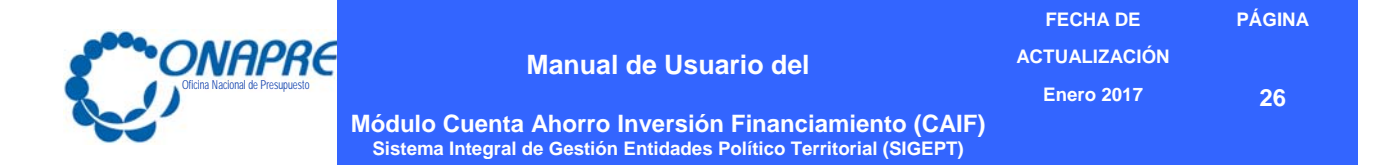

## **3.1 Formato de Control de Registro de Cambios**

Instructivo para el Registro de la Información

## (Para uso de la DPO)

| CAMPOS | DESCRIPCIÓN                                                                    |
|--------|--------------------------------------------------------------------------------|
| 1      | Coloque el título completo del manual correspondiente.                         |
| 2      | Indique el año de vigencia de aplicación del instructivo.                      |
| 3      | Indique el número de veces en el cual este instructivo ha sido objeto revisión |
| 4      | Indique la fecha en la cual se incluye las modificaciones en el instructivo    |
| 5      | Describir de los cambios efectuados al instructivo                             |

#### Formato de Control de Registro de Cambios

| Nombre del<br>Manual<br>(1)                                                                                                    | Versión<br>Año<br>(2) | Revisión<br>N°<br>(3) | Fecha de<br>Actualización<br>(4) | Descripción del Cambio<br>(5)                                                                                                    |
|----------------------------------------------------------------------------------------------------|-----------------------|-----------------------|----------------------------------|----------------------------------------------------------------------------------------------------|
| Manual de<br>Usuario Módulo<br>Cuenta Ahorro<br>Inversión<br>Financiamiento<br>(CAIF); del<br>Sistema Integral<br>de Gestión<br>Entidades<br>Político Territorial<br>(SIGEPT); | 2017                  | 1                     | Enero 2017                       | <ul> <li>Se actualizó la Carátula, con el nuevo<br/>logotipo, la fecha de elaboración y se<br/>modificó el nombre completo del ma-<br/>nual de usuario. El nombre actual del<br/>documento denominado "Instructivo<br/>Sistema para el registro de la Cuenta<br/>Ahorro Inversión Financiamiento<br/>(CAIF) de los Estados, Municipios y<br/>Distrito del Alto Apure" fue sustituido<br/>por el título siguiente: "Manual de<br/>Usuario del Módulo Cuenta Ahorro In-<br/>versión Financiamiento (CAIF) co-<br/>rrespondiente al Sistema Integral de<br/>Gestión Entidades Político Territorial<br/>(SIGEPT)", porque describe el funcio-<br/>namiento del Módulo de la Cuenta<br/>Ahorro Inversión Financiamiento<br/>(CAIF), que es una aplicación del Sis-<br/>tema Integral de Gestión Entidades<br/>Político Territorial (SIGEPT).</li> <li>Se le incorporó una portada.</li> <li>Se incluyó Punto de Cuenta, Hoja de<br/>Aprobación, Hoja de Revisión y Ac-<br/>tualización.</li> <li>Se rediseño el índice.</li> </ul> |

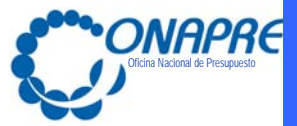

FECHA DE PÁGINA

ACTUALIZACIÓN

Enero 2017

27

Módulo Cuenta Ahorro Inversión Financiamiento (CAIF) Sistema Integral de Gestión Entidades Político Territorial (SIGEPT)

| Nombre del<br>Manual<br>(1) | Versión<br>Año<br>(2) | Revisión<br>N°<br>(3) | Fecha de<br>Actualización<br>(4) | Descripción del Cambio<br>(5)                                                                                                    |
|-----------------------------|-----------------------|-----------------------|----------------------------------|----------------------------------------------------------------------------------------------------|
|                             |                       |                       |                                  | <ul> <li>En la Introducción, se mencionó la forma como esta estructura el manual de usuario.</li> <li>Se incluyó el Objetivo y Alcance, Marco Legal, Normas Generales de Uso del Sistema.</li> <li>Los aspectos conceptuales se colocaron después de las Normas Generales</li> <li>Se sustituyó la denominación "Acceso" por "Entrada al Sistema".</li> <li>Se colocó el título "Módulos que Integran el Sistema" que muestra cada uno de los módulos que contempla SIGEPT.</li> <li>Se colocó la Descripción del Módulo Cuenta Ahorro - Inversión – Financiamiento (CAIF). donde se señala que este manual sólo explicará el ingreso al Módulo Cuenta Ahorro - Inversión – Inversión – Financiamiento.</li> <li>Se actualizaron las pantallas.</li> <li>Se incluyó el Formato Control de Regis de Cambios en el manual de usuario, d de se describe en forma breve las moto caciones que se realizaron al manual.</li> </ul> |